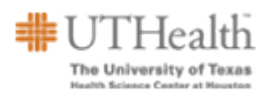

## Adding an External Award to a Student

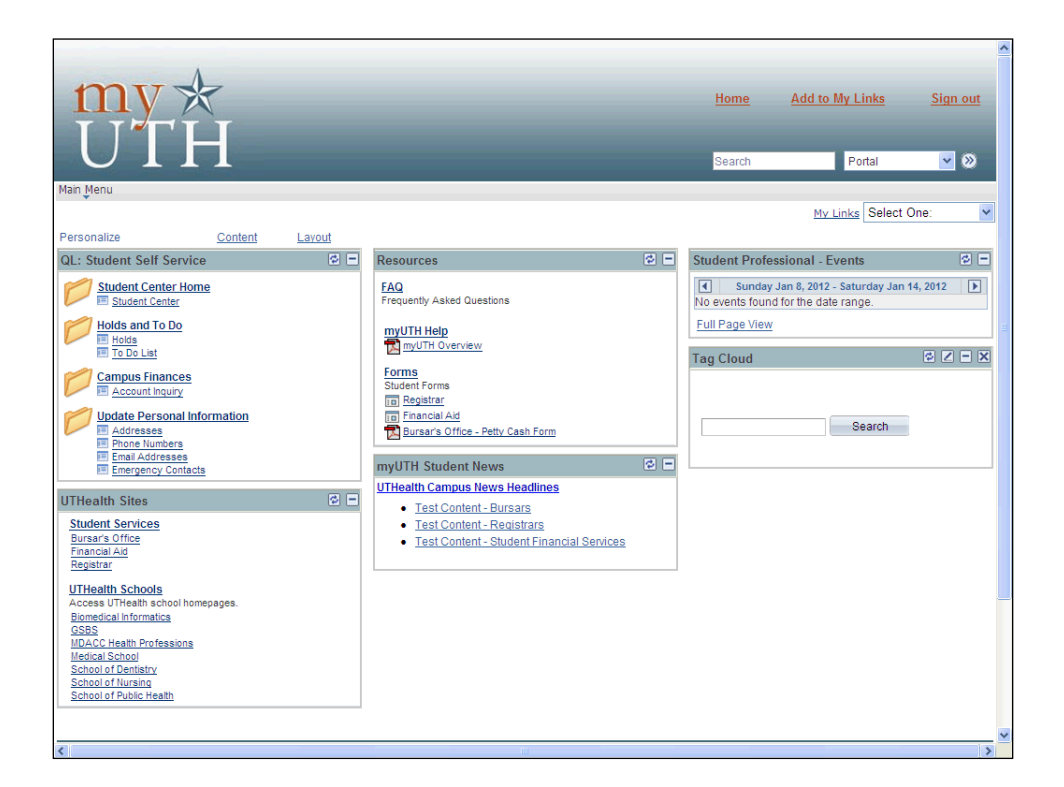

| Step | Action                                                                                                   |
|------|----------------------------------------------------------------------------------------------------|
| 1.   | You can add an external award to a student.                                                              |
|      | Begin by navigating to the Add External Awards to Student page.                                          |
|      | <b>Navigation:</b> Main Menu > Financial Aid > Awards > External Awards > Add External Awards to Student |

| ORACL                   | E.                |                            |                  |             |               |                      |                                 |                                           |          |
|-------------------------|-------------------|----------------------------|------------------|-------------|---------------|----------------------|---------------------------------|-------------------------------------------|----------|
| Enveritor Main Monu     | Einan cial Air    | d a Awarda a Extore        | al Awarda        | Add Externa | Worklist      | MultiChannel Console | Performance Trace               | Add to Favorites S                        | lign out |
| ravolices Main Menu     |                   | Awards > Excert            | al Awalus >      | Add Excerna | r Awarus co a | cudenc               |                                 |                                           | ED.      |
|                         |                   |                            |                  |             |               |                      |                                 | New Window   Help                         | http     |
| Add External Awa        | rds by Stude      | nt                         |                  |             |               |                      |                                 |                                           |          |
|                         |                   |                            |                  |             |               |                      |                                 |                                           |          |
| Enter any information y | you have and clic | k Search. Leave fields bla | nk for a list of | all values. |               |                      |                                 |                                           |          |
| Find an Existing Value  | ue                |                            |                  |             |               |                      |                                 |                                           |          |
|                         |                   | L 0001 200                 |                  |             |               |                      |                                 |                                           |          |
| Maximum number of ro    | ows to return (up | to 300): 300               |                  |             |               |                      |                                 |                                           |          |
| ID:                     | begins with 🗸     |                            |                  |             |               |                      |                                 |                                           |          |
| Academic institution:   | = _               | UTHSC                      |                  |             |               |                      |                                 |                                           |          |
| Ald fear:               | = Y               |                            | <u> </u>         |             |               |                      |                                 |                                           |          |
| Campus ID:              | begins with       |                            |                  |             |               |                      |                                 |                                           |          |
| Last Name:              | begins with v     |                            |                  |             |               |                      |                                 |                                           |          |
| First Name:             | begins with       |                            |                  |             |               |                      |                                 |                                           |          |
| Case Sensitive          | bogino mar        | ][                         |                  |             |               |                      |                                 |                                           |          |
| Cuse sensitive          |                   |                            |                  |             |               |                      |                                 |                                           |          |
| Search Clear            | Basic Search      | 🚦 Save Search Criteria     |                  |             |               |                      |                                 |                                           |          |
|                         |                   |                            |                  |             |               |                      |                                 |                                           |          |
|                         |                   |                            |                  |             |               |                      |                                 |                                           |          |
|                         |                   |                            |                  |             |               |                      |                                 |                                           |          |
|                         |                   |                            |                  |             |               |                      |                                 |                                           |          |
|                         |                   |                            |                  |             |               |                      |                                 |                                           |          |
|                         |                   |                            |                  |             |               |                      |                                 |                                           |          |
|                         |                   |                            |                  |             |               |                      |                                 |                                           |          |
|                         |                   |                            |                  |             |               |                      |                                 |                                           |          |
|                         |                   |                            |                  |             |               |                      |                                 |                                           |          |
|                         |                   |                            |                  |             |               |                      |                                 |                                           |          |
|                         |                   |                            |                  |             |               |                      |                                 |                                           |          |
| 4                       |                   |                            |                  |             |               |                      |                                 |                                           |          |
| Dope                    |                   |                            |                  | 11.2        |               |                      | Trusted sites                   |                                           |          |
|                         |                   |                            |                  |             |               |                      | <ul> <li>Harted 2005</li> </ul> | TOO 100 100 100 100 100 100 100 100 100 1 |          |

| Step | Action                                                                                                    |
|------|----------------------------------------------------------------------------------------------------|
| 2.   | The <b>Find an Existing Value</b> page displays. This page is used to find existing information.                         |
|      | The following data value is an example only. Use the applicable value for your transaction.                              |
|      | Enter the desired information into the <b>ID</b> field. Enter "223456".                                                  |
| 3.   | The following data value is an example only. Use the applicable value for your transaction.                              |
|      | Enter the desired information into the <b>Aid Year</b> field. Enter "2012".                                              |
| 4.   | Click the Search button.                                                                                                 |
| 5.   | The <b>Add External Awards</b> page displays. This page is used to add one or more external awards for a single student. |
| 6.   | Select an Award Type from the list.                                                                                      |
|      | The following data value is an example only. Use the applicable value for your transaction.                              |
|      | Click the Award Type list.                                                                                               |
| 7.   | Click the Internal Scholarships list item.                                                                               |
|      | Internal Scholarships                                                                                                    |

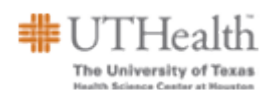

| Step | Action                                                                                                    |
|------|----------------------------------------------------------------------------------------------------|
| 8.   | Select the <b>Source</b> of the award.                                                                                                    |
|      | Click the <b>Source</b> list.                                                                                                    |
| 9.   | The following data value is an example only. Use the applicable value for your transaction.                                                                        |
|      | Click the School of Medicine list item.<br>School of Medicine                                                                                                    |
| 10.  | Click the <b>Program</b> list.                                                                                                    |
| 11.  | Select the <b>Program</b> .                                                                                                    |
|      | The following data value is an example only. Use the applicable value for your transaction.                                                                        |
|      | Click the Ainsworth Endowed Scholarship list item.                                                                                                    |
|      | Ainsworth Endowed Scholarship                                                                                                    |
| 12.  | The following data value is an example only. Use the applicable value for your transaction.                                                                        |
|      | Enter the desired information into the <b>Item Type</b> field. Enter "932020000065".                                                                               |
| 13.  | The following data value is an example only. Use the applicable value for your transaction.                                                                        |
|      | Enter the desired information into the Amount field. Enter "1000.00".                                                                                              |
| 14.  | The following data value is an example only. Use the applicable value for your transaction.                                                                        |
|      | Enter the desired information into the <b>Disbursed</b> field. Enter "1000.00".                                                                                    |
| 15.  | The <b>Disbursement Plan</b> used for GNUR, UNUR, UDEN, GDEN, GMED, GSPH, GSBS, and GBMI is <b>AY</b> .                                                            |
|      | <b>Disbursement Plans</b> used by PMED and PDEN are <b>P1</b> , <b>P2</b> , <b>P3</b> , and <b>P4</b> . The values are determined by the student's academic level. |
|      | The following data value is an example only. Use the applicable value for your transaction.                                                                        |
|      | Enter the desired information into the <b>Disbursement Plan</b> field. Enter "P2".                                                                                 |

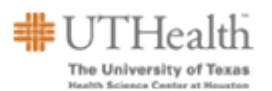

| Step | Action                                                                                                    |
|------|----------------------------------------------------------------------------------------------------|
| 16.  | <b>Split Codes</b> determine which term(s) an award will be awarded. For academics with an <b>AY</b> Disbursement Plan, the <b>Split Codes</b> are as follows:<br>00 = Split Equally Fall/Spring<br>01 = Summer<br>02 = Fall<br>03 = Spring                                                                                                    |
|      | For <b>PDEN</b> and <b>PMED</b> , the <b>Split Codes</b> are as follows:                                                                                                    |
|      | 00 = Split Evenly<br>01 = One disbursement at the beginning of the term.                                                                                                    |
|      | The following data value is an example only. Use the applicable value for your transaction.                                                                                                    |
|      | Enter the desired information into the <b>Split Code</b> field. Enter " <b>01</b> ".                                                                                                    |
| 17.  | Click the Entry Code list.                                                                                                    |
|      |                                                                                                    |
| 18.  | The Entry Code selection are as follows:                                                                                                    |
|      | <ul> <li>New - use if this is the first time the student is being awarded from this item type for the Aid Year.</li> <li>Replace - use if you want to change an existing award for the student. Can be left as the default. If no prior award exist, it is treated as a New award.</li> <li>Append - use if you want to increase an existing award.</li> </ul> |

| ORACLE'                                                                                                    |                                                                  |
|----------------------------------------------------------------------------------------------------|------------------------------------------------------------------|
| Home Workist                                                                                                    | MultiChannel Console Performance Trace Add to Favorites Sign out |
| Pavoines Main Meno > Pinancia Alu > Awards > Excernal Awards > Add Excernal Awards to So                                                                                                    | New Window Litels   Customize Page   🏨                           |
| Add External Awards View Award Summary                                                                                                    | New Window   Help   Customize Page   help                        |
| Scooby Doo ID: 223456<br>Aid Year: 2012 Financial Aid Year 2011-2012 Institution: UTHSC                                                                                                    | <ul> <li>⊘</li> <li>№ № </li> </ul>                              |
| Transaction Date: Transaction Nbr:                                                                                                    |                                                                  |
| Find   View All                                                                                                    | First 🚺 1 of 1 💟 Last                                            |
| Award Type       Internal Scholarships       Loan Certification         Source       School of filedicine       *Entry Code       Replace         Program       Ainsworth Endowed Scholarship       Academic Career       Replace         Item Type       932020000065 Q. Ainsworth Endowed Scholarship       Replace         Description | ine V                                                            |
|                                                                                                    |                                                                  |
|                                                                                                    |                                                                  |
|                                                                                                    |                                                                  |
|                                                                                                    | >                                                                |

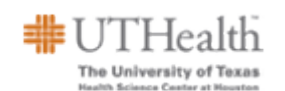

| Step | Action                       |
|------|------------------------------|
| 19.  | Click the New list item. New |

| ld External Aw          | vards View Award Summary                                                                                                    |                     |                       |                     | New Window | Tricip   Custornize Pa | ogo Inter |
|-------------------------|----------------------------------------------------------------------------------------------------|---------------------|-----------------------|---------------------|------------|------------------------|-----------|
| Scoobγ Doo<br>Aid Year: | 2012 Financial Aid Year 2011-2012                                                                                                    | ID:<br>Institution: | 223456<br>UTHSC       | <b>⊘</b><br>≌ ⊠     | ø          |                        |           |
| ransaction Da           | ate:                                                                                                    | Transaction         | Nbr:                  |                     | _          |                        |           |
|                         |                                                                                                    |                     | Find View All         | First 🚺 1 of 1 🚺 La | ast        |                        |           |
| Award Type              | Internal Scholarships 🗸                                                                                                    | Loan Certification  | ·                     | (+)                 |            |                        |           |
| Source                  | School of Medicine 🗸                                                                                                    | *Entry Code         | New                   |                     |            |                        |           |
| Program                 | Ainsworth Endowed Scholarship 👻                                                                                                    | Academic Career     | Professional Medicine | *                   |            |                        |           |
| Item Type               | 932020000065 Q Ainsworth Endowed S                                                                                                    | Scholarship         |                       |                     |            |                        |           |
| Description             |                                                                                                    |                     |                       |                     |            |                        |           |
| Amount                  | 1000.00 Disbursed                                                                                                    | 1000.00             |                       |                     |            |                        |           |
| Disbursemen             | t Plan P2 Q Split Code 01 Q                                                                                                    | Paid in full        |                       |                     |            |                        |           |
| Disbursemen<br>Disb Nbr | tts Customze   Find   [2]   # Find   [2]   # Find   # Find   # Find | Term                |                       |                     |            |                        |           |
| Save 🔍 Re               | turn to Search                                                                                                    |                     |                       |                     |            |                        |           |
|                         |                                                                                                    |                     |                       |                     |            |                        |           |
|                         |                                                                                                    |                     |                       |                     |            |                        |           |
|                         |                                                                                                    |                     |                       |                     |            |                        |           |
|                         |                                                                                                    |                     |                       |                     |            |                        |           |

| Step | Action                 |
|------|------------------------|
| 20.  | Click the Save button. |
|      | Save                   |

| ORAC                    | LE.                  |                                                                 |                                                                                                    |                        |                      |                   |                       |                 |
|-------------------------|----------------------|-----------------------------------------------------------------|----------------------------------------------------------------------------------------------------|------------------------|----------------------|-------------------|-----------------------|-----------------|
| Envorites Main M        | lonu s               | Einancial Aid > Awarde                                          | External Awards      Add E                                                                                                    | me <u>Worklist</u> !   | MultiChannel Console | Performance Trace | Add to Favorites      | <u>Sign out</u> |
| Tavoices Mairin         | ienu /               |                                                                 | Zexternal Awards Z Add E                                                                                                    | Aceiliai Awalus to Stu | denc                 | New Window        | / Help   Customize Pa |                 |
| Add External Aw         | vards                | View Award Summary                                              |                                                                                                    |                        |                      |                   |                       | Saved           |
| Scoobγ Doo<br>Aid Year: | 2012                 | Financial Aid Year 2011-                                        | ID:<br>2012 Institution:                                                                                                    | 223456<br>UTHSC        | <b>⊘</b><br>≌ ₽      |                   |                       |                 |
| Transaction Da          | ate:                 | 10/05/2011                                                      | Transaction                                                                                                    | Nbr: 12                |                      |                   |                       |                 |
|                         |                      |                                                                 |                                                                                                    | Find View All          | First 🚺 1 of 1 🚺 L   | ast               |                       |                 |
| Award Type              | Interna              | l Scholarships                                                  | Loan Certification                                                                                                    | n                      | +                    | Ξ                 |                       |                 |
| Source                  | School               | of Medicine                                                     | <ul> <li>*Entry Code</li> </ul>                                                                                                    | New 💌                  |                      |                   |                       |                 |
| Program                 | Ainswo               | orth Endowed Scholarship                                        | <ul> <li>Academic Career</li> </ul>                                                                                                    | Professional Medici    | ne 🗸                 |                   |                       |                 |
| Item Type               | 932020               | 000065 🔍 Ainsworth Ei                                           | ndowed Scholarship                                                                                                    |                        |                      |                   |                       |                 |
| Description             |                      |                                                                 |                                                                                                    |                        |                      |                   |                       |                 |
| Amount                  |                      | 1,000.00 Disbursed                                              | 1,000.00                                                                                                    |                        |                      |                   |                       |                 |
| Disbursement            | t Plan               | P2 C Split Code                                                 | 01 Q 🗌 Paid in full                                                                                                    |                        |                      |                   |                       |                 |
| Disbursemen<br>Disb Nbr | nts<br><u>Disb I</u> | Customize   Find   🖾<br><u>Cheduled</u><br><u>Award</u><br>0.00 | First     1 of 1     Last       rsed     Ierm       0.00     Q     Image: Constraint of the second second |                        |                      |                   |                       |                 |
| Save 🔍 Re               | turn to Sei          | arch                                                            |                                                                                                    |                        |                      |                   |                       |                 |
|                         |                      |                                                                 |                                                                                                    |                        |                      |                   |                       |                 |
|                         |                      |                                                                 |                                                                                                    |                        |                      |                   |                       |                 |
|                         |                      |                                                                 |                                                                                                    |                        |                      |                   |                       |                 |
|                         |                      |                                                                 |                                                                                                    |                        |                      |                   |                       |                 |
| <                       |                      |                                                                 |                                                                                                    |                        |                      |                   |                       | 3               |
|                         |                      |                                                                 |                                                                                                    |                        |                      | Trusted sites     | - • • • 1             | 00% •           |

| Step | Action                                                                                                    |
|------|----------------------------------------------------------------------------------------------------|
| 21.  | Navigate to the Manage Student External Awards page.                                                                                                    |
|      | Click the External Awards link.<br>External Awards                                                                                                    |
| 22.  | Click the Manage Student External Awards link.                                                                                                    |
| 23.  | The <b>External Awards</b> page displays. This page is used to displays all external award transactions for this ID. Each row of data is keyed by transaction number and sequence number. All relevant external award fields are segmented into three grid tabs: Student Information, Award, and Status. Click the <b>Show all columns</b> icon to the right of the tabs to display all three sets of fields. |
|      | You can update the external award transaction until it has a status of <b>Processed</b> or <b>Adjusted</b> .                                                                                                    |
|      | You can filter results by Type, Source, and Processing Status.                                                                                                    |
|      | Look for the Unprocessed status beside the award you entered.                                                                                                    |

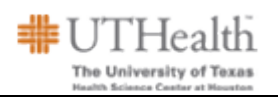

| ORACLE'<br>Favorites Main Menu > Financial Aid > Awards > Externa                                                              | Home   W                                                          | orklist   MultiChannel Console<br>External Awards | Performance Trace   Add to Favorites   Sign out |
|----------------------------------------------------------------------------------------------------|-------------------------------------------------------------------|---------------------------------------------------|-------------------------------------------------|
| External Awards Award Summary                                                                                                  | •                                                                 |                                                   | New Window   Help   Customize Page   🎘          |
| Scooby Doo<br>Aid Year: 2012 Financial Aid Year 2011-2012<br>Aid Processing Status: Applied                                    | ID: 223456<br>Institution: UTHSC                                  | ⊘<br>№ Ⅲ<br>Loac                                  | 9                                               |
| Filter by Type Source EA Transaction Award Status TETP                                                                         | Processi                                                          | ng Status Unprocessed 🗸                           | <b>•</b>                                        |
| Irans         Bate         Date         Data Sc           13         1         Unprocessed ♥         10/05/2011         Manual | External Award Type           I Add         Internal Scholarships | Source<br>School of Medicine                      | AIN                                             |
| Save Q Return to Search                                                                                                    |                                                                   |                                                   |                                                 |
|                                                                                                    |                                                                   |                                                   |                                                 |
|                                                                                                    |                                                                   |                                                   |                                                 |
|                                                                                                    |                                                                   |                                                   |                                                 |
| <                                                                                                    | Ш                                                                 |                                                   | ✓ Trusted sites 🖉 v 🕀 100%. •                   |

| Step | Action                                                                                                    |
|------|----------------------------------------------------------------------------------------------------|
| 24.  | Click the Load button.                                                                                                    |
| 25.  | Read the Message in the box closely. The message should read:                                                                                              |
|      | External Award Load (14402,626)                                                                                                    |
|      | Process completed successfully.                                                                                                    |
|      | If the process does not end in success, you will receive an error code.                                                                                    |
|      | Click the <b>OK</b> button.                                                                                                    |
| 26.  | The Status of the award should now display Processed.                                                                                                    |
| 27.  | Click the Award Summary tab.                                                                                                    |
| 28.  | The <b>Award Summary</b> page displays. This page is used to display the awards that have been awarded to the student in the <b>Financial Aid System</b> . |
|      | The award that you just made should be displayed.                                                                                                    |

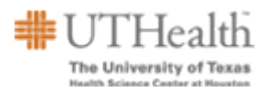

| Step | Action                                                                                                |
|------|----------------------------------------------------------------------------------------------------|
| 29.  | Click the Save button.                                                                                |
| 30.  | Congratulations! You have successfully added an external award to a student. <b>End of Procedure.</b> |